## 1 公開サイトと管理画面

公開サイト:一般に公開されるホームページ。誰でも見ることができる。

管理画面 :ホームページの文章などを作成する画面。文化協会の管理者と部員のみ、開くことができる。 管理画面を開くためには、ユーザー名とパスワードの入力が必要。

## ▼公開サイト http://minobu-bunkyo.com/

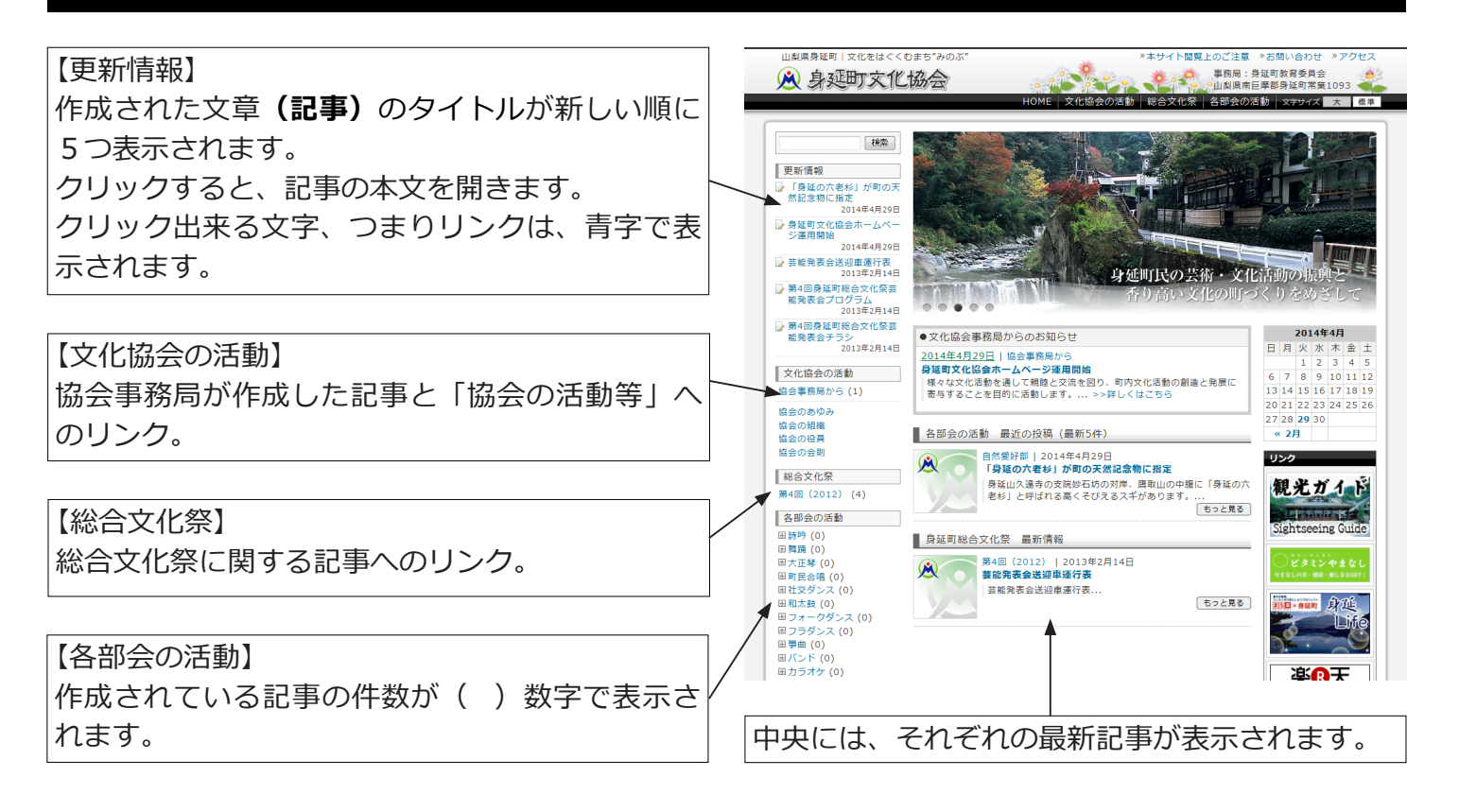

## ▼管理画面 http://minobu-bunkyo.com/wp-login.php

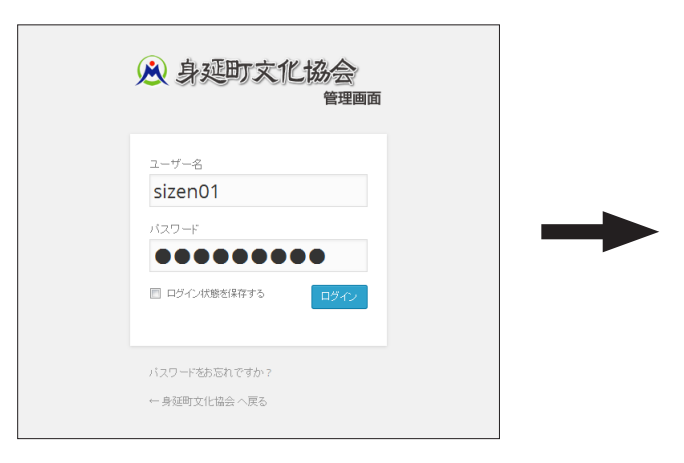

## **ユーザー名とパスワード**を入力して、**ログインボタ** ンをクリックすると、サークルの管理画面が開きま す。ユーザー名とパスワードはサークルごとに異な ります。パスワードは●で表示されます。

ユーザー名とパスワードを誤って入力した場合は管 理画面は開きません。

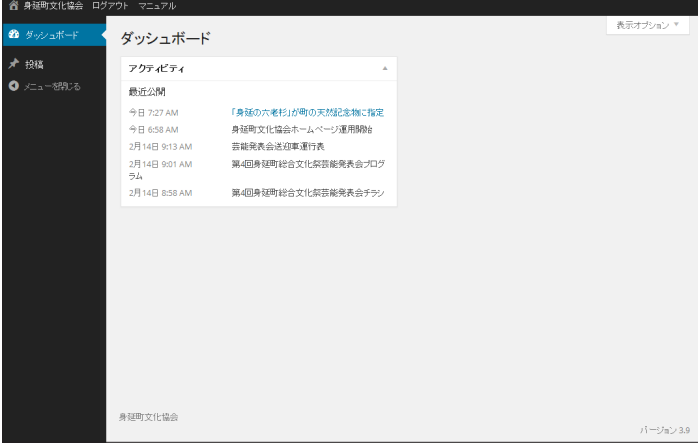

### ■注意■

ユーザ名とパスワードを入力すると誰でも簡単に 管理画面を開くことができてしまいます。 ユーザ名とパスワードは絶対に外部にもらさない ようにしてください。

# 2 記事を作成する (文章)

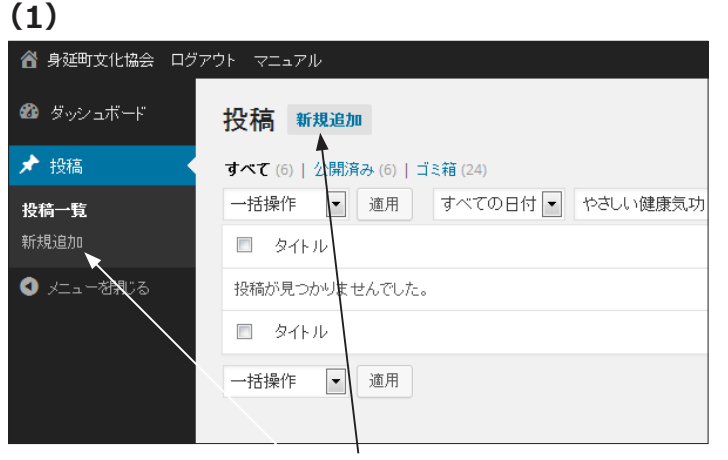

管理画面を開いたら、「新規追加」をクリックします。

### (3)

各部会の活動 最近の投稿(最新5件)

自然戦好部 | 2014年4月29日 「身延の六老杉」が町の天然記念物に指定

|身延山久遥寺の支統砂石坊の対岸、鷹取山の中籠に「身延の六 |老杉」と呼ばれる高くそびえるスギがあります。...

(もっと見る)

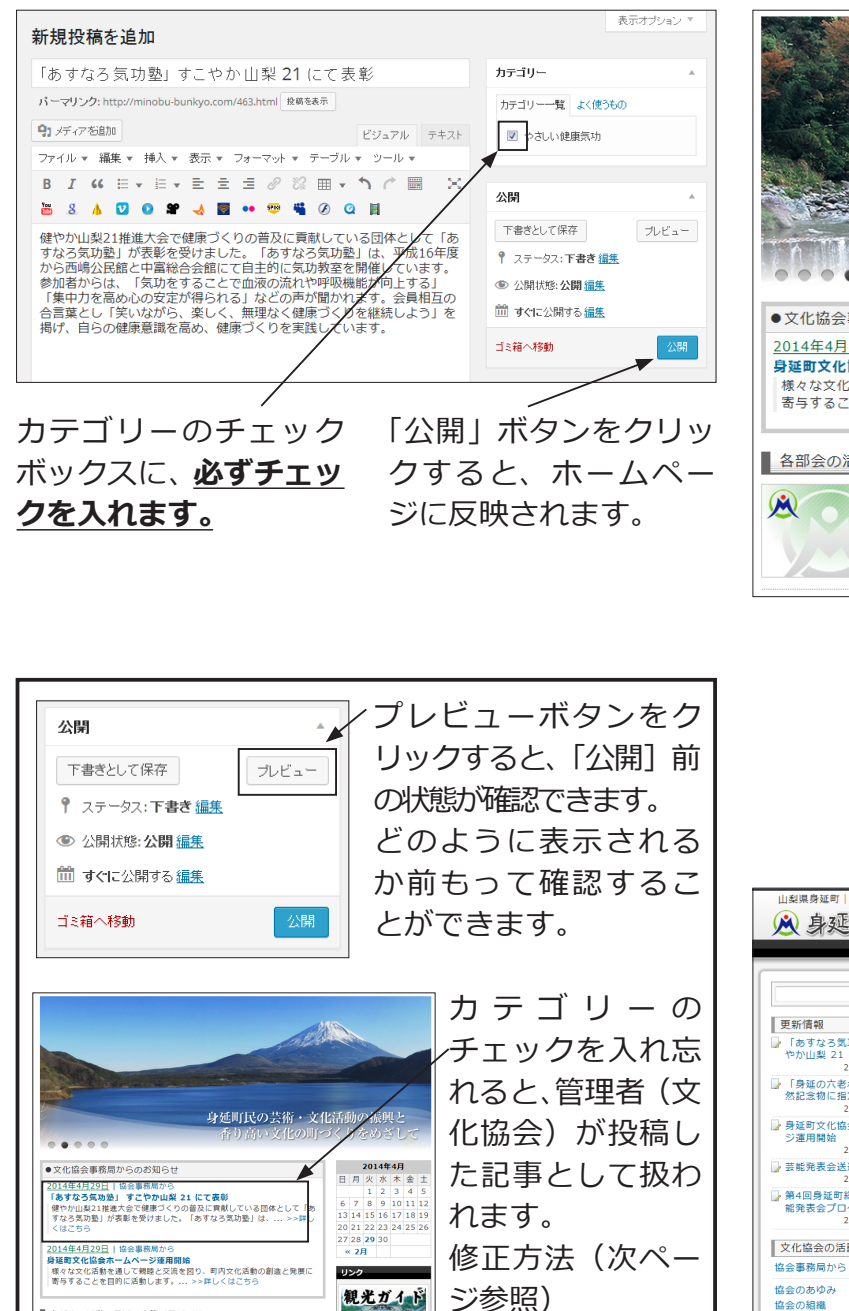

whtseeing Guid

(2)

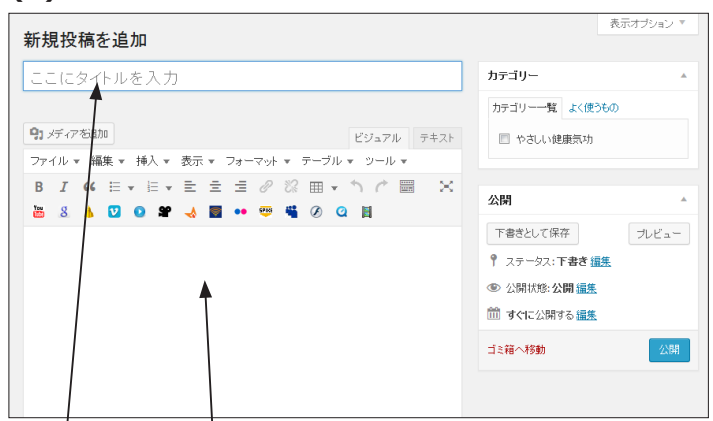

タイトル と 文章 を入力します。

#### (4) 身延町民の芸術・文化活動の 立化の町づく 2014年4月 ●文化協会事務局からのお知らせ 日 月 火 水 木 金 土 1 2 3 4 5 2014年4月29日 | 協会事務局から 身延町文化協会ホームページ運用開始 6 7 8 9 10 11 12 様々な文化活動を通して親睦と交流を図り、町内文化活動の創造と発展に 13 14 15 16 17 18 19 寄与することを目的に活動します。... >>詳しくはこちら 20 21 22 23 24 25 26 27 28 29 30 各部会の活動 最近の投稿(最新5件) **«2月** マントレージョン 1 2014年4月29日 リンク 「あすなろ気功塾」 すこやか山梨 21 にて表彰 健やか山梨2|1推進大会で健康つくりの普及に貢献し ている団 観光ガイド 体として「あすなろ気功塾」が表彰を受けました もっと見る I STATE トップページのリンクをクリックす

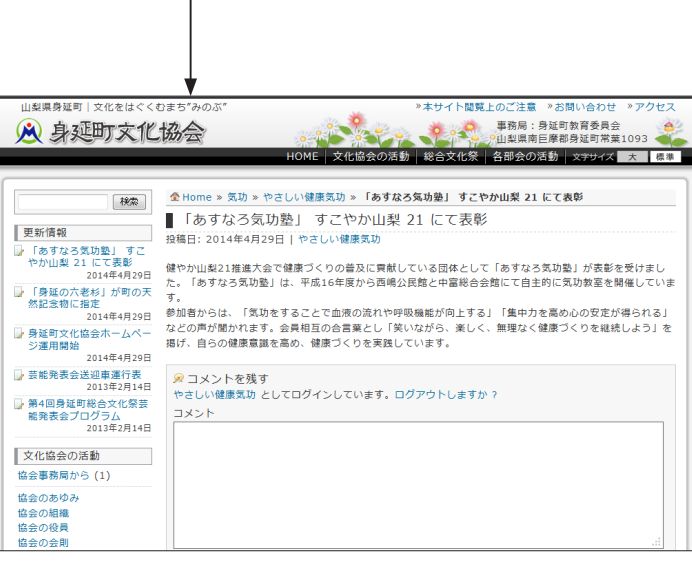

ると、記事が表示されます。

# 3 記事に写真を入れる

## (1) 写真を入れたい「記事」を選択します。 記事の選択方法には次の2つがあります。どちらを選択してもかまいません。

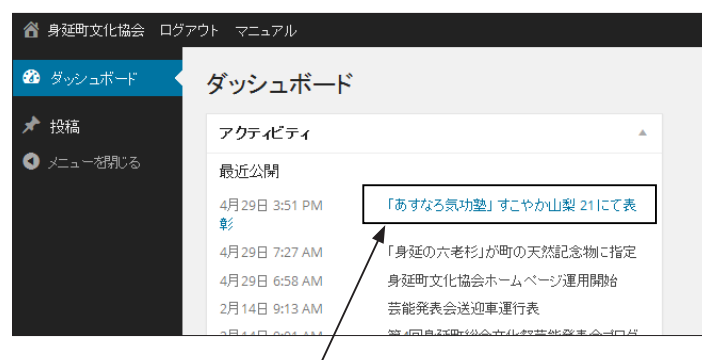

管理画面の最初のページ「ダッシュボード」に表示 されている記事名をクリックする。

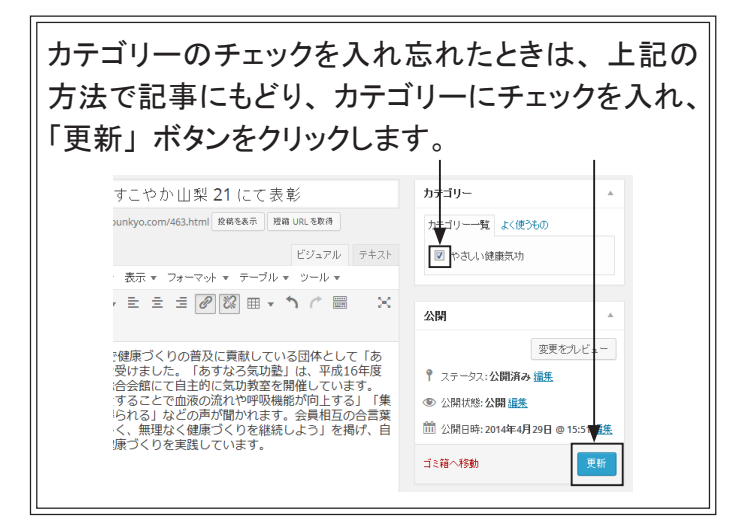

(3) パソコンに保存している写真を、画面上にド ラッグ(マウスでつまむようにして)て、「アッ プロードするファイルをドロップ」画面に移動 します。

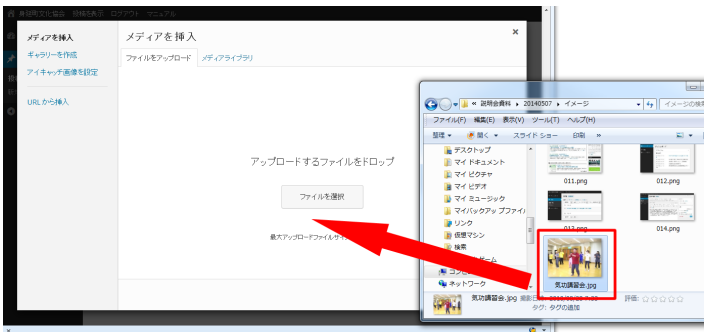

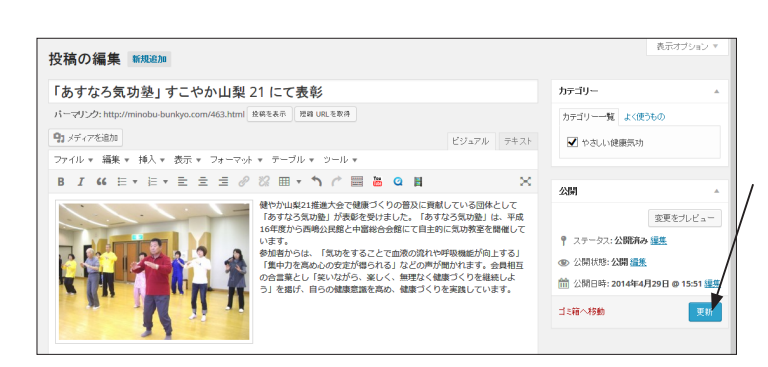

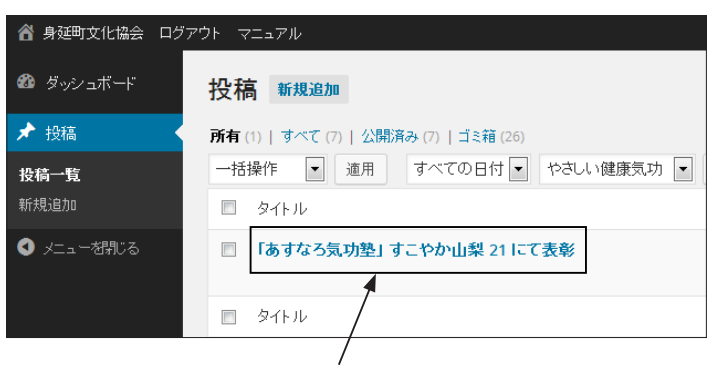

左メニュー「投稿一覧」をクリックすると表示される、記事名をクリックする。

(2) 文章の最初をクリックし、次に「メディアを 追加」ボタンをクリックします。

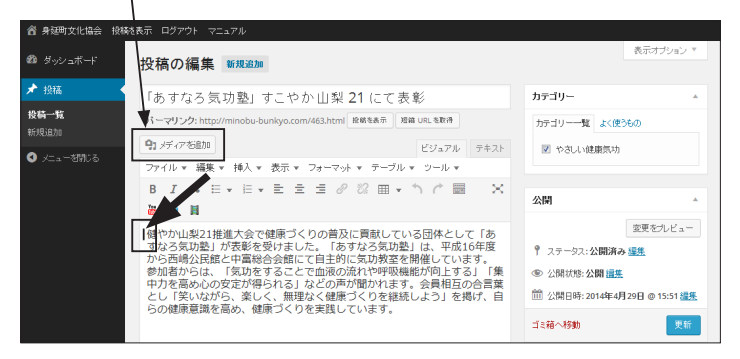

- (4) 次のことを確認し、最後に「投稿に挿入」ボタンをクリックします。
  - ① 写真を選択
  - ② 配置で、「左」を選択
  - ③ サイズで、「中-300×●●」を選択

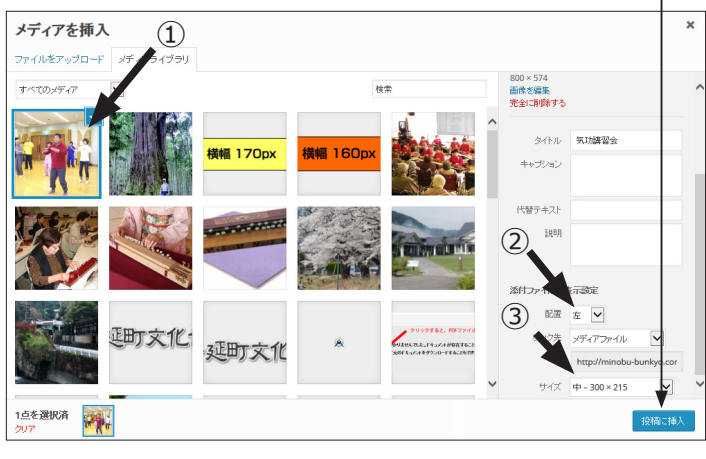

(5) 記事に写真が挿入されたら、「更新」ボタン をクリックして完了です。

## 4 文章を装飾する

## 文字パレットの、 🚟 アイコンをクリックすると隠れていたメニューが表示されます。

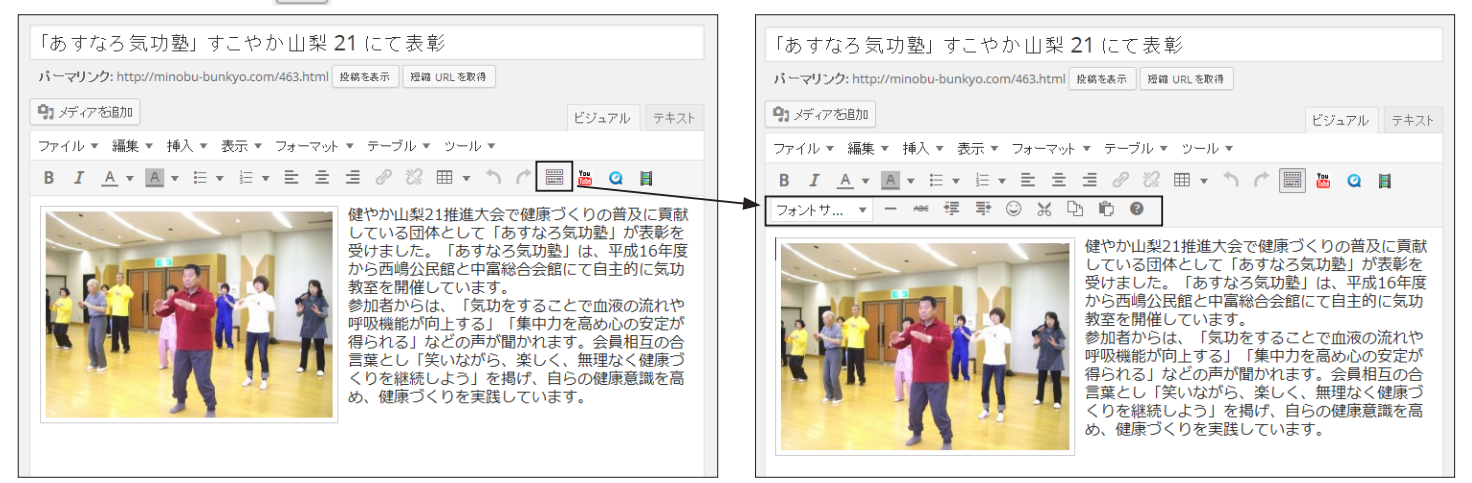

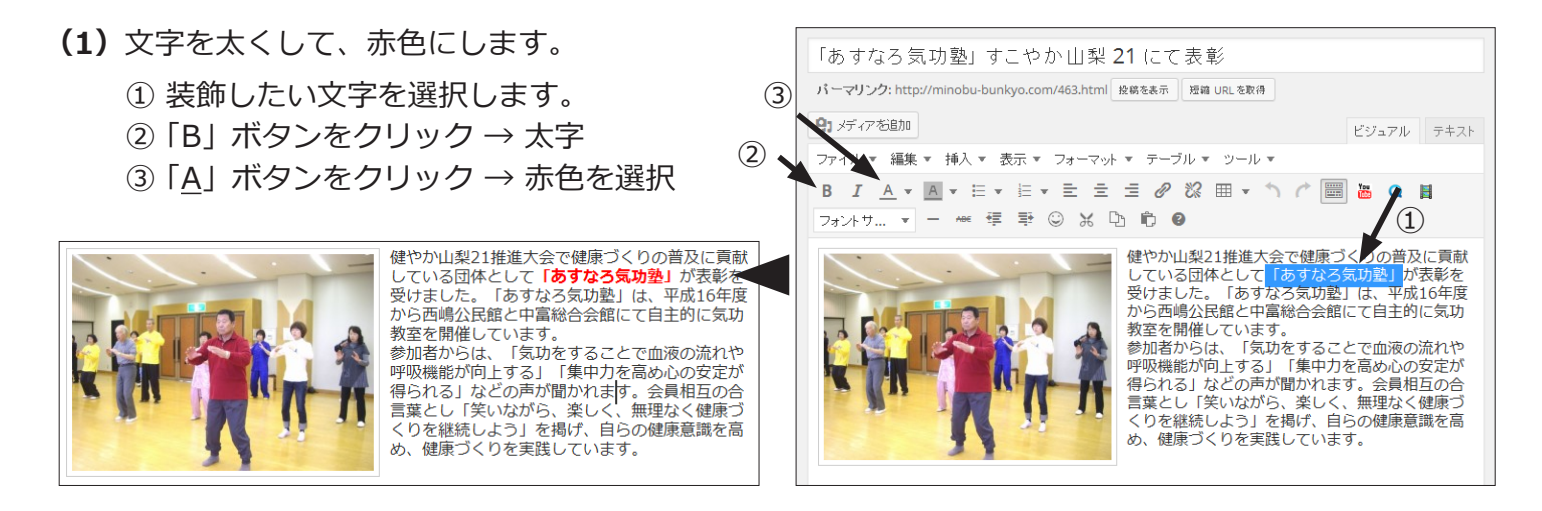

### 「装飾する文字を選択」してから各ボタンをクリックするのが文字装飾の基本的操作です。

9. メディアを追加

「あすなろ気功塾」 すこやか 山梨 21 にて表彰

(2)

パーマリンク: http://minobu-bunkyo.com/463.html 投稿を表示 短縮 URLを取得

ビジュアル テキスト

(2) 文字に背景色を付けます。

- ①装飾したい文字を選択します。
- ② A ボタンをクリック → 色を選択

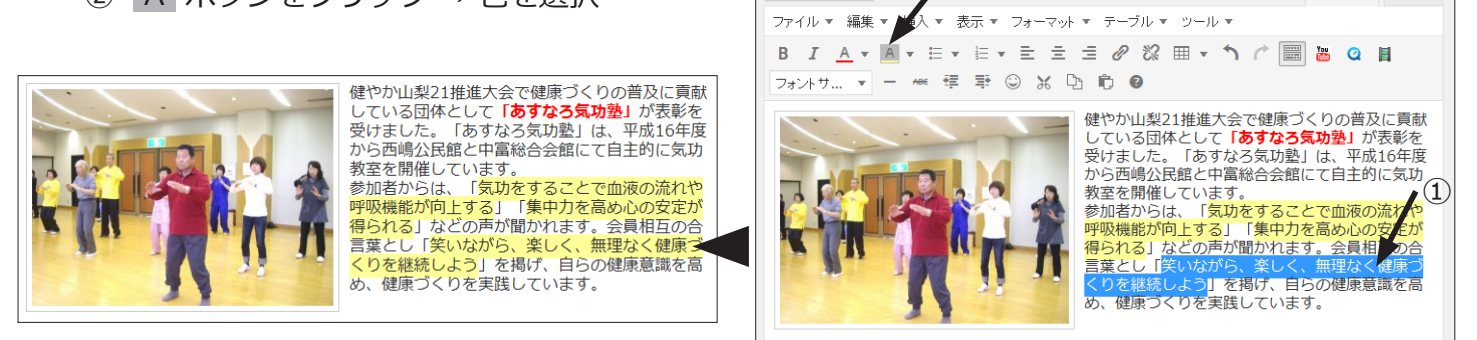

フォントサ... マ フォントサイズ

アイコンにカーソルが触れると説明が出ます。 (文字を大きくするときは、このアイコンを使います)

操作を取り消したいときは、このアイコンをクリックすると、元に戻ります。 操作は簡単に取り消すことができるので、いろいろ試してみてください。